## 山形県電子入札システム

## 電子閲覧システムで案件検索を行う際に使用する番号の確認方法について

電子入札システムにて参加案件、指名案件を確認した場合において、電子閲覧システム で同一案件を「契約管理番号」で検索する場合の確認手順を記載します。

- (1) 電子入札システムにログイン
- 電子入札システムにログインをします。
- ※ログイン方法は、操作マニュアル(準備・共通編)「1.4.4 電子入札システムへのログイン」を参照してください。
- (2) 案件検索
- 対象の案件を検索します。

(3)調達案件一覧画面で対象案件の案件の案件の案件の表示のサンクをクリックします。

クリックすると(4)記載の「調達案件概要」画面が開きます。

| CALS/EC - Windows In | iternet Explorer                                |                   |                             |      |     |     |            |                  |     |        |            |      |     |          |              |
|----------------------|-------------------------------------------------|-------------------|-----------------------------|------|-----|-----|------------|------------------|-----|--------|------------|------|-----|----------|--------------|
| ▲▲山形県                | -<br>2012年12月04日 17時54分 <b>CALS/EC</b> 電子入札システム |                   |                             |      |     |     |            |                  |     |        | (          |      |     |          |              |
| Yamagata Prefecture  | 入礼情報サービ                                         | ス 電子入札:           | システム                        |      | 証機能 | 100 | 俱要求        |                  |     | -      |            |      |     |          |              |
| 節目室供授書               |                                                 |                   |                             |      | _   |     | ≂/4        | <b>5</b> 4       |     |        |            |      |     |          |              |
| 阿纳朱叶快来               |                                                 |                   |                             |      |     | 月连系 | £17-       | 見                |     |        |            |      |     |          |              |
| 調達業件模案               | 部局 村山総合支                                        | Ŧ                 |                             |      |     |     |            |                  |     |        |            |      |     |          |              |
| 調達案件一覧               | 企業ID                                            | 1060000000        | 01578                       |      |     |     |            |                  |     |        |            |      |     | 表示案      | 件 1-1<br>對 1 |
| 入札状況一覧               | 業者番号<br>企業住所                                    | 006199901         | BT1 - 1                     | -1   |     |     |            |                  |     |        |            |      |     | ±×n      |              |
| 登録者情報                | 企業名称                                            | 連携テスト業            | 者1<br>者1                    |      |     |     |            |                  |     |        |            |      |     |          |              |
| 保存データ表示              | 氏名                                              | 山形 健一             |                             |      |     |     |            |                  |     |        |            |      |     | 最新新      | 表示           |
| and a second         | 案件表示顺序 案件                                       | . 퓼 문             | ~                           | 〇昇   | 顺   |     |            |                  |     |        | 最新         | f更新日 | 時 2 | 012.12.0 | 4 17:5       |
|                      | ant solver at                                   |                   |                             | ● F4 | 順   |     |            |                  |     |        |            |      |     |          |              |
|                      | 調達案件情報                                          |                   | 董争参加资格確認申諸/<br>参加表明書/技術资料 搵 |      |     |     | 受領<br>提出者. | 受領確認/<br>提出意思確認書 |     |        | 技術提案書/技術資料 |      |     | 企業       |              |
|                      | 番<br>云 案件名称                                     | 人化方式              | 提出                          | 再提出  | 受付票 | 通知書 | 通知者        | 提出               | 再提出 | 受付票    | 提出         | 再提出  | 受付票 | 通知書      | 71           |
|                      | <u>平成〇〇年</u><br>1 <u>度ロロロロ</u><br>整備事業          | 一般競争入札(事<br>前審査型) |                             |      |     |     |            |                  |     |        |            |      |     |          |              |
|                      |                                                 |                   |                             |      |     |     |            |                  |     |        |            |      |     | 表示系      | €件 1-        |
|                      |                                                 |                   |                             |      |     |     |            |                  |     |        |            |      |     | 全案件      | ŧ数           |
|                      |                                                 |                   |                             |      |     |     |            |                  |     |        |            |      |     | (        | )1 🚺         |
|                      |                                                 |                   |                             |      |     |     |            |                  |     |        |            |      |     |          |              |
|                      |                                                 |                   |                             |      |     |     |            |                  |     |        |            |      |     |          |              |
|                      |                                                 |                   |                             |      |     |     |            |                  |     |        |            |      |     |          |              |
|                      |                                                 |                   |                             |      |     |     |            |                  |     |        |            |      |     |          |              |
|                      |                                                 |                   |                             |      |     |     |            |                  |     |        |            |      |     |          |              |
|                      |                                                 |                   |                             |      |     |     |            |                  |     |        |            |      |     |          |              |
|                      |                                                 |                   | 101 10                      |      |     |     |            |                  |     | ] ມ-ກາ | イントラン      | ネット  | -4  | 5 - B    | 100%         |

<sup>※</sup>検索方法は、操作マニュアル(準備・共通編)「1.4.5.1 調達案件検索」を参照してください。

(4) 調達案件概要画面の「契約管理番号」を確認します。

確認した「契約管理番号」を電子閲覧システムでの検索に使用してください。

| 調達案件                                       | 「「「「」」                               |
|--------------------------------------------|--------------------------------------|
|                                            |                                      |
|                                            | 取利更利口时 2012.12.04 (7.04              |
| 案件番号                                       | 106030107120120002<br>平式へへ伝統ロロロロ教徒支援 |
| 条件-石朴<br>- 予定 <del>体</del> 救公期区公           |                                      |
| 辺に加速すると                                    | 06003030107120125003                 |
|                                            | 1071-0001                            |
| 所在地                                        | 山形県                                  |
| 品目分類                                       | 建設工事                                 |
| 入札方式                                       | 一般競争入札(事前審査型)                        |
| 工種区分                                       | 土木一式工事                               |
| 入札時VE                                      | 無                                    |
| 落札方式                                       | 価格競争                                 |
| 上事/コノサル区方<br>中記書提出                         |                                      |
| (A) 动音拉击<br>参加资数富态                         | 有事前要表                                |
| ☞                                          | 使用する                                 |
| 調査基準等価格公開区分                                | 事前公開しない                              |
| 基準価格区分                                     | 調査基準価格                               |
| 工事または業務内容                                  |                                      |
|                                            |                                      |
| 公告文等URL<br>入社 詳細会 第100                     |                                      |
| 八札説明書寺URL<br>初約相半合体                        |                                      |
| 兴約担当 <b>日寺</b><br>調達機関                     | 山田公園                                 |
| 詞)至1版[第<br>發注:推開                           |                                      |
| 2.2 () 1 1 1 1 1 1 1 1 1 1 1 1 1 1 1 1 1 1 | 建築総教理                                |
| 役職名                                        | 山形県知事                                |
| 氏名                                         | 山形太郎                                 |
| 入札説明書・案件内容に関する説明諸求宛先                       |                                      |
| 発注機関                                       | ○○総合支庁                               |
| 担当部課                                       | 建設総務課                                |
| 窓口名                                        | 山形県〇〇総合支庁建設部建設総務課総務係                 |
| 参加資格なし/非指名/非選定/非特定理由諸求宛先                   |                                      |
| 発注機関<br>                                   |                                      |
| 변크과<br>***                                 | 建設施設課                                |
| 心口                                         | 山形祭りり起日又八姓武中陸政砲術誌砲術派                 |
| 発注機関                                       | 00総合支庁                               |
| 担当部課                                       | 建設総務課                                |
| 窓口名                                        | 山形県〇〇総合支庁建設部建設総務課総務係                 |
| 公告日/公示日等                                   | 2012.10.05                           |
| 入札説明書説明請求期限                                | 2012.10.16                           |
| 参加申請書受付開始日時                                | 2012.10.05 09:00                     |
| 参加申請書受付締切日時                                | 2012.10.16 16:00                     |
| 唯認通知書発行開始日時<br>な認識なまなためフロま                 | 2012.10.17 09:00                     |
| 唯認週知者先行於了日時<br>3.1 (月注)妻母付開始予宁口時           | 2012.10.23 17:00                     |
| 入机风难/香文时用始了走口呀<br>入礼(見藉)妻受付缔切予定日時          | 2012.10.30 09.00                     |
| 入礼(見積)書受付締切執行日時                            | 2012.11.01 10.00                     |
| 内訳書開封予定日時                                  | 2012.11.01 16:05                     |
|                                            | 2012.11.02 14:10                     |
| 開札執行日時                                     |                                      |
| 案件状況                                       | 案件登録および公示/公告済み                       |
| 入札執行回数                                     | 1 回目                                 |
| 工期または履行期限                                  |                                      |
|                                            | 〒 カン25 年3 月20日                       |
| 工事または納入場所                                  | 〇〇市〇〇町 地内                            |
| —————————————————————————————————————      | 村山地域                                 |
| 施行番号                                       | 3014244241061854001                  |
|                                            |                                      |
|                                            |                                      |
| 閉じる                                        |                                      |